# MB-64010 & PL-64010

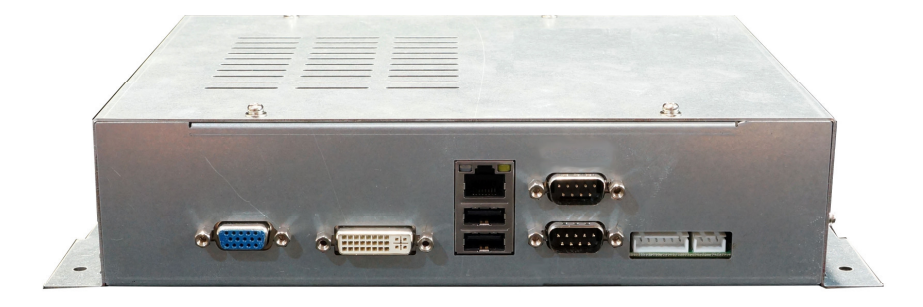

# Embedded Gaming Board with AMD G-Series Processors, VGA, DVI-I, GbE, 4 COM, NVRAM and TPM

Note: MB- designates a board-level product

© Copyright 2010. All Rights Reserved Manual Edition 1.0, September, 2012

This document contains proprietary information protected by copyright. All rights are reserved; no part of this manual may be reproduced, copied, translated or transmitted in any form or by any means without prior written permission of the manufacturer.

The content of this document is intended to be accurate and reliable; the original manufacturer assumes no responsibility for any inaccuracies that may be contained in this manual. The original manufacturer reserves the right to make improvements to the products described in this manual at any time without prior notice.

#### Trademarks

IBM, EGA, VGA, XT/AT, OS/2 and PS/2 are registered trademarks of International business Machine Corporation Award is a trademark of Award Software International, Inc Intel is a trademark of Intel RTL is a trademark of Realtek VIA is a trademark of VIA Technologies, Inc Microsoft, Windows, Windows NT and MS-DOS are either trademarks or registered trademarks of Microsoft Corporation All other product names mentioned herein are used for identification purpose only and may be trademarks and/or registered trademarks of their respective companies

#### **Limitation of Liability**

While reasonable efforts have been made to ensure the accuracy of this document, the manufacturer and distributor assume no liability resulting from errors or omissions in this document, or from the use of the information contained herein.

For more information on MB-64010 (board-level product of PL-64010) or other WIN products, please visit our website www.win-ent.com. For technical supports or free catalog, please send your inquiry to:

sales@win-ent.com.

### **Revision History**

| Rev.1.0 | Original copy                            |
|---------|------------------------------------------|
| Rev1.1  | Wording correction.                      |
| Rev1.2  | Include Jumper setting, JP11, JP12, JP13 |
| Rev1.3  | OS support update                        |
| Rev.1.4 | Display support setup                    |

#### **Table of Contents**

| Chapter 1. General Information               | 6  |
|----------------------------------------------|----|
| 1.1 Introducing                              | 6  |
| 1.2 Specifications                           | 6  |
| 1.3 Ordering Information                     | 9  |
| 1.4 Packaging                                | 9  |
| 1.5 Precautions                              |    |
| 1.6 Board Placement                          | 11 |
| 1.7 Board / System Dimensions                | 13 |
| Chapter 2. Connector/Jumper Configuration    | 15 |
| 2.1 Connector/Jumper Location and Definition | 15 |
| 2.2 Connector and Jumper Setting             | 17 |
| 2.3 CompactFlash Card Socket Pin Define      | 26 |
| Chapter 3. BIOS Setup                        | 27 |
| 3.1 Quick Setup                              | 27 |
| 3.2 Entering the CMOS Setup Program          | 28 |
| 3.3 Menu Options                             | 29 |
| 3.4 Advanced Menu                            | 30 |
| 3.5 Chipset Menu                             | 37 |
| 3.6 Boot Menu                                | 40 |
| 3.8 Exit                                     | 42 |
| Appendix A: System Resources                 | 43 |
| Appendix B: Development Kit (optional)       | 46 |

### **Chapter 1. General Information**

#### **1.1 Introduction**

MB-64010, an All-In-One Gaming System / Board with the powerful AMD Fusion computing and graphics capabilities, VGA + DVI-I display interfaces, complete COMs, NVRAM, Gaming I/Os, security options, on-board audio power amplifier... and more, offers the best cost/performance you can find in the embedded computing market. The device supports both Linux and Windows Embedded Compact 7 low cost operating systems to optimize your systems return on investment. A fanless system design that accommodates selected AMD T16R or T40R low power APUs (optional) to provide you with high system reliability. The easy pluggable 72-pin golden finger connection is best suited for gaming kits and machines in the 'refurbish' market.

#### **1.2 Specifications**

| System          |                                                                  |  |
|-----------------|------------------------------------------------------------------|--|
| СРИ             | AMD® T52R Single Core 1.5GHz                                     |  |
| BIOS            | AMI® BIOS                                                        |  |
| Chipset         | AMD® A50M chipset                                                |  |
| System Memory   | 1 x DDR3-1066/1333* SODIMM socket support up to 4GB              |  |
|                 | * T52R SKU support DDR3-1333 memory                              |  |
| Watchdog Timer  | 255 levels timer interval, (1sec. to 255min.), setup by software |  |
| Display         |                                                                  |  |
| Video Chipset   | AMD® T52R w/ ATI® Radeon™ HD6310                                 |  |
|                 |                                                                  |  |
|                 | - Microsoft® DirectX® 11                                         |  |
|                 | - OpenGL 4.0                                                     |  |
|                 | - OpenCL 1.0                                                     |  |
|                 | - UVD (Universal Video Decoder) 3.0; Full bitstream decoding of  |  |
|                 | H.264/MPEG-4 AVC, VC-1, DivX, Xvid, MPEG2, as well as Blu-ray 3D |  |
| Video Interface | T52R SKU: 2560 x 1600 resolution is supported on dual monitors   |  |
|                 | 1 x DVI-I                                                        |  |
|                 | 1 x VGA                                                          |  |
| Audio           |                                                                  |  |
| Audio Chipset   | HDA                                                              |  |

| Power amp.                         | 6W Stereo power amp.                                                                   |  |  |
|------------------------------------|----------------------------------------------------------------------------------------|--|--|
| Audio Interface                    | 2x amplified speaker out through golden finger                                         |  |  |
| Ethernet                           |                                                                                        |  |  |
| Ethernet Interface                 | One Gigabit Ethernet                                                                   |  |  |
| Storage                            |                                                                                        |  |  |
| SSD                                | 1 x CF socket                                                                          |  |  |
|                                    | Or 2GB NANDrive (PATA interface) (optional)                                            |  |  |
| HDD                                | Two SATA connectors                                                                    |  |  |
| Security                           |                                                                                        |  |  |
| Physical Security                  | Onboard Storage (optional)                                                             |  |  |
| Software Security                  | TPM 1.2 (optional)                                                                     |  |  |
|                                    | FPGA A3P125-FG144                                                                      |  |  |
| Gaming                             |                                                                                        |  |  |
| NVRAM                              | On-board battery-less backup MRAM 32KB or optional 512KB MRAM                          |  |  |
| Timers                             | Programmable timer with timeout interrupt                                              |  |  |
| Digital I/O                        | 31 x ESD Protected Input                                                               |  |  |
| 26 x current sink output (ULN2803) |                                                                                        |  |  |
| Expansion                          |                                                                                        |  |  |
| Expansion slot                     | PCI-E x4 (PCI-E x16 slot)                                                              |  |  |
| System I/O                         |                                                                                        |  |  |
| СОМ                                | 4 x COM                                                                                |  |  |
|                                    | • COM1 support Full RS-232 (external DB9)                                              |  |  |
|                                    | • COM2 support simple RS-232/ RS-485 (external DB9)                                    |  |  |
|                                    | • COM3 support simple RS-232 (internal pin header)                                     |  |  |
|                                    | or cctalk (jumper select)                                                              |  |  |
|                                    | • COM4 support simple RS-232 (internal pin header)                                     |  |  |
| USB                                | 6 x USB2.0                                                                             |  |  |
|                                    | - 2 x USB 2.0 port at rear I/O                                                         |  |  |
| - 4 x USB 2.0 (pin header)         |                                                                                        |  |  |
| Power Supply                       |                                                                                        |  |  |
| Voltage                            | DC 5V & DC12V input from 20-pin Golden finger                                          |  |  |
| Software                           |                                                                                        |  |  |
| O/S                                | Microsoft <sup>®</sup> Windows <sup>®</sup> WES7 / WEC7 and Linux Ubuntu 10/11 support |  |  |
| Mechanical and E                   | nvironment                                                                             |  |  |
| Environmental                      | Operating Temperature: 0 – 60 °C (32 °F – 140 °F)                                      |  |  |
|                                    | Storage Temperature: -20 – 85 ºC (-4 ºF – 185 ºF)                                      |  |  |
|                                    | Relative Humidity: 10-85 % RH, non-condensing                                          |  |  |

| Compliance         |                                                        |  |  |
|--------------------|--------------------------------------------------------|--|--|
| compliance         |                                                        |  |  |
| Dimensions (Board) | 170mm (L) x 200mm (W)                                  |  |  |
|                    | (8.7" L x 11.6" W)                                     |  |  |
|                    |                                                        |  |  |
| Applications       |                                                        |  |  |
| Main Application   | Video slot machines                                    |  |  |
|                    | Fruit machines                                         |  |  |
|                    | Video lottery terminals                                |  |  |
|                    | Amusement game machines                                |  |  |
|                    | Betting terminal of multiplayer table game or roulette |  |  |

#### **1.3 Ordering Information**

| MB-6401A     | AMD <sup>®</sup> T52R Single Core 1.5GHz based Gaming Board with VGA, DVI-I, 1x GbE, 4x |
|--------------|-----------------------------------------------------------------------------------------|
|              | COM, USB, SATA, CF, 32KB MVRAM, PCIe slot                                               |
| MB-6401B     | AMD <sup>®</sup> T52R Single Core 1.5GHz based Gaming Board with VGA, DVI-D, 1x GbE,    |
|              | 4x COM, USB, SATA, CF, 32KB MVRAM, PCIe slot                                            |
| Optional     |                                                                                         |
| DK-GA1210-01 | Development Kit                                                                         |
|              | R217AA Gaming I/O testing board                                                         |
|              | CB-G00027-00 72 pin golden finger cable of MB-64010 (for CN13)                          |
|              | CB-JAM002-00 20 pin golden finger power cable of MB-64010 (for CN20)                    |
|              | CB-IUSB01-00 Dual port USB cable (for CN7, CN8)                                         |
|              | CB-SATA07-00 SATA cable (for CN15, CN16)                                                |
|              | CB-IPOW65-00 4 pin SATA Power cable (for CN17)                                          |
|              | CB-POW002-00 GF to ATX power cable w/ fool-proof                                        |

\* Note: All specifications subject to change without prior notice

#### 1.4 Packaging

Please make sure that the following items have been included in the package before installation.

- 1. MB-64010 board
- 2. Quick Installation Guide (Optional)
- 3. Cables (Optional)
- 4. CD-ROM that contains the following folders:
  - (1) Manual
  - (2) Driver

If any item of above is missing or damaged, please contact your dealer or retailer from whom you purchased the MB-64010. Keep the box and carton when you probably ship or store MB-64010 in near future. After you unpack the goods, inspect and make sure the packaging is intact. Do not plug the power adapter to the appliance of MB-64010 if you already find it appears damaged.

Note: Keep the MB-64010 in the original packaging until you start installation.

#### 1.5 Precautions

Please make sure you properly ground yourself before handling the MB-64010 board or other system components. Electrostatic discharge can be easily damage the MB-64010 board.

Do not remove the anti-static packing until you are ready to install the MB-64010 board.

Ground yourself before removing any system component from its protective anti-static packaging. To ground yourself, grasp the expansion slot covers or other unpainted parts of the computer chassis.

Handle the MB-64010 board by its edges and avoid touching the components on it.

#### **1.6 Board Placement**

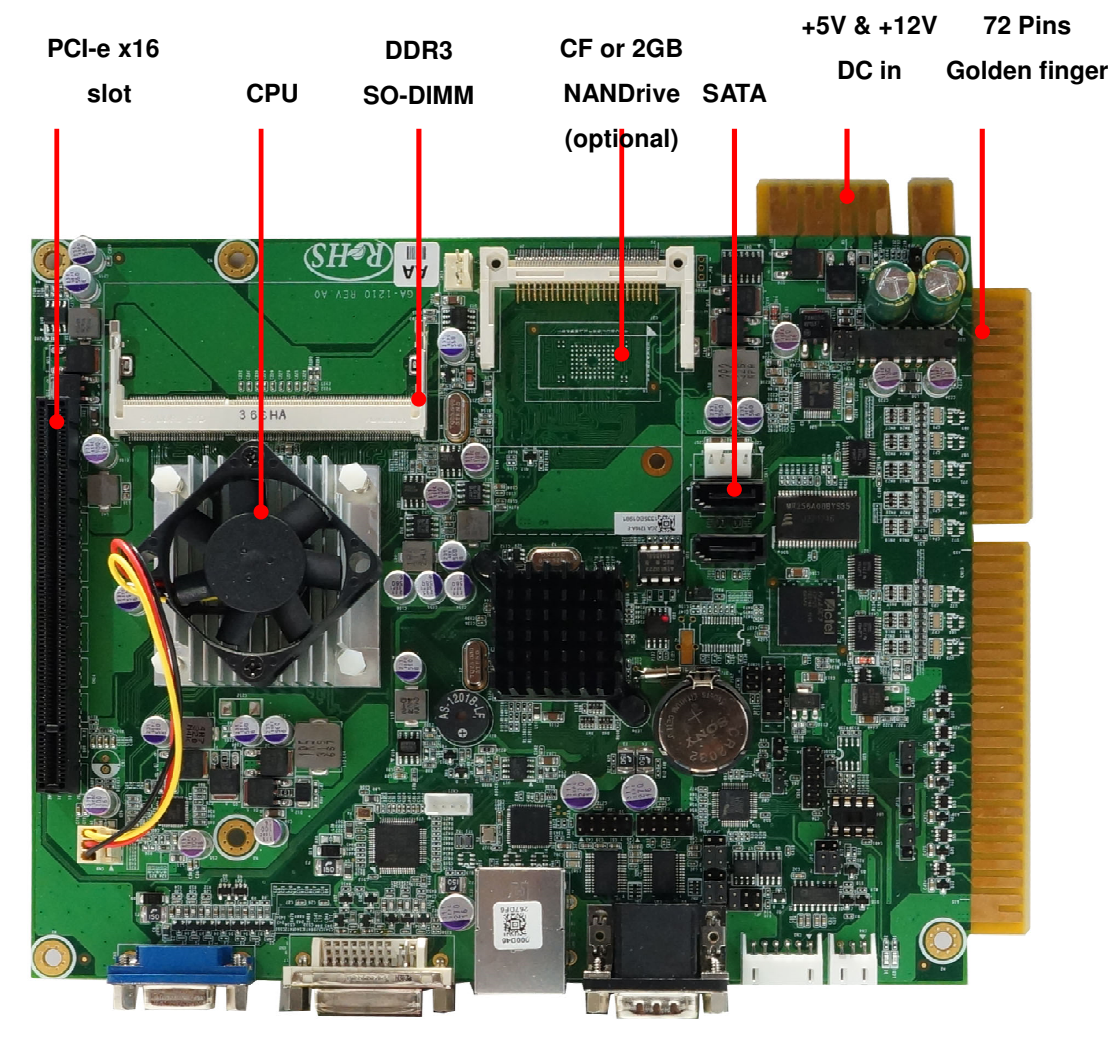

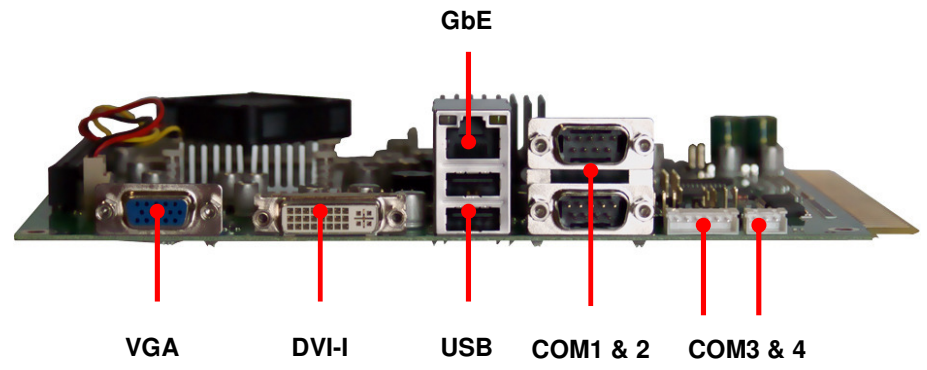

WIN Enterprises, Inc.

#### **Display Combination Support**

There are two display interfaces that exist on the board. One is VGA, the other one is DVI-I. Through the BIOS settings the MB-64010 board supports the following display outputs.

| BIOS Setting<br>Display<br>Output | IGD (CRT+CRT) | IGD (CRT+DVI) |
|-----------------------------------|---------------|---------------|
| VGA                               | Not support   | Yes           |
| DVI                               | Not support   | Yes           |
| VGA(DVI-I)                        | Yes           | Not support   |
| VGA+VGA(DVI-I)                    | Yes           | Not support   |
| VGA+DVI-D                         | Not support   | Yes           |

#### Note:

Once display is lost, reboot system and enter BIOS menu for display setting confirmation. Check BIOS setting of display indicated on the above table according to the display monitor connected.

#### Note:

For two VGA displays, DVI-I include VGA display function, customer can have VGA output from DVI-I connector by setup BIOS and DVI-to-VGA cable or adapter.

#### 1.7 Board / System Dimensions

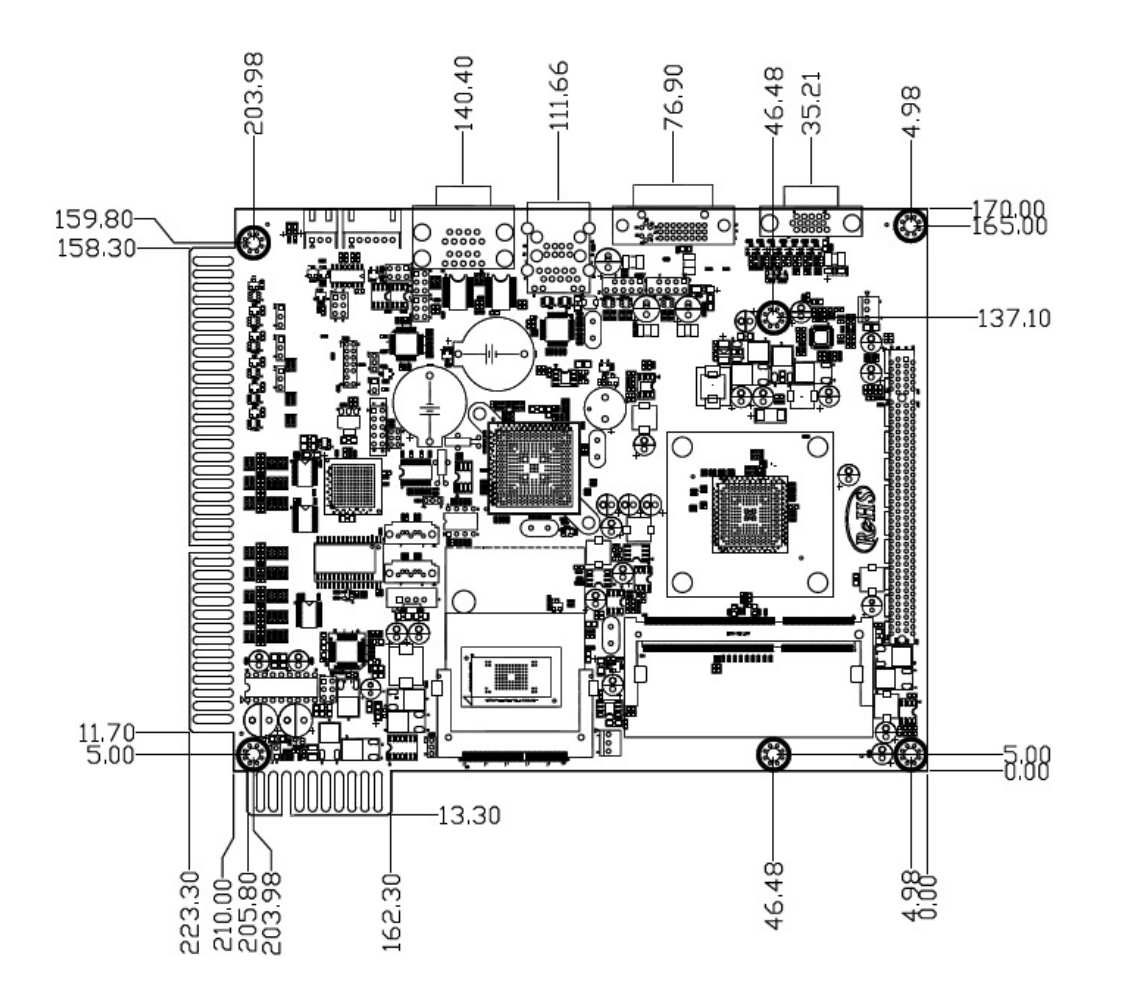

#### PL-64010 (Platform-level product)

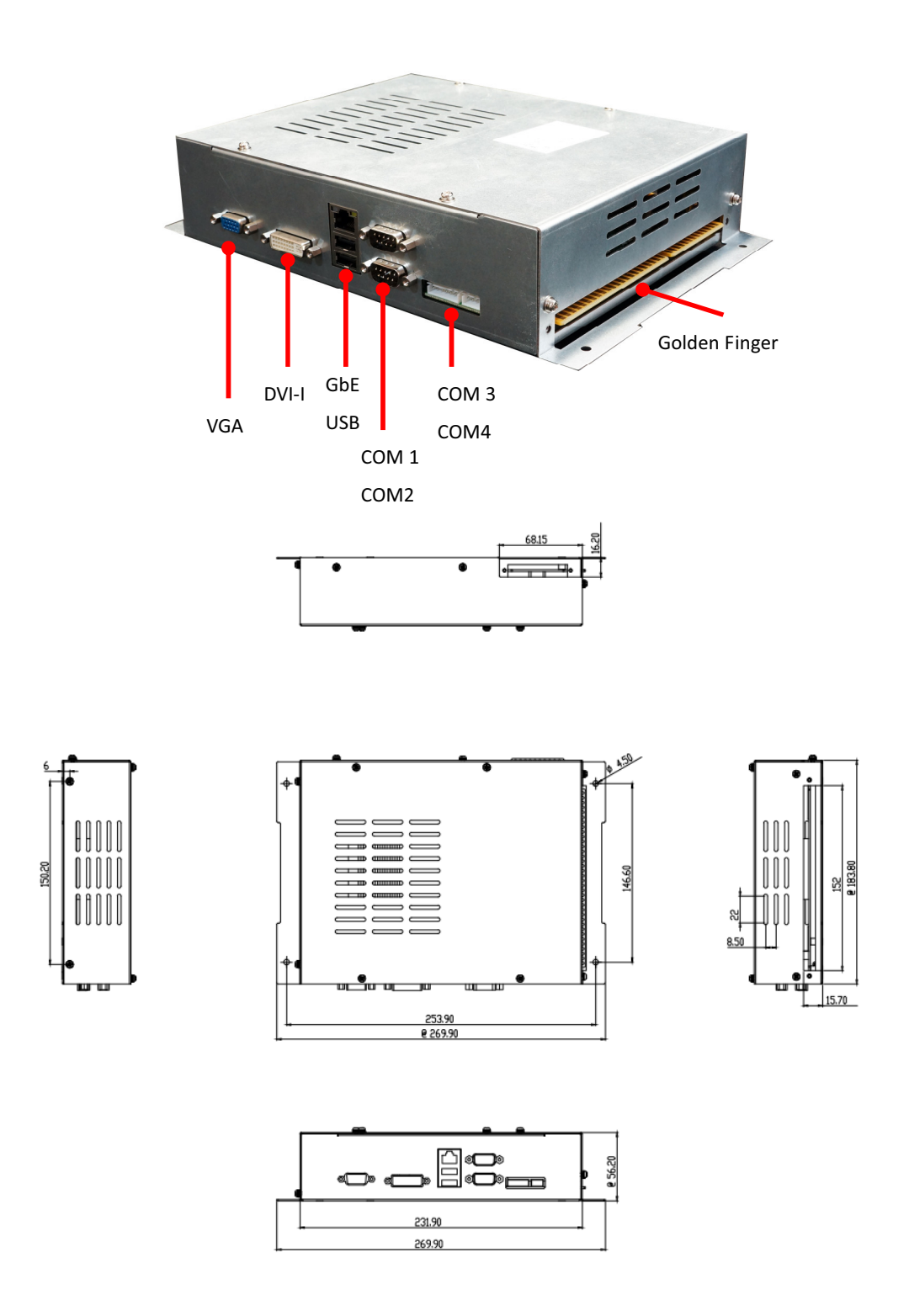

### **Chapter 2. Connector/Jumper Configuration**

#### 2.1 Connector/Jumper Location and Definition

Connector:

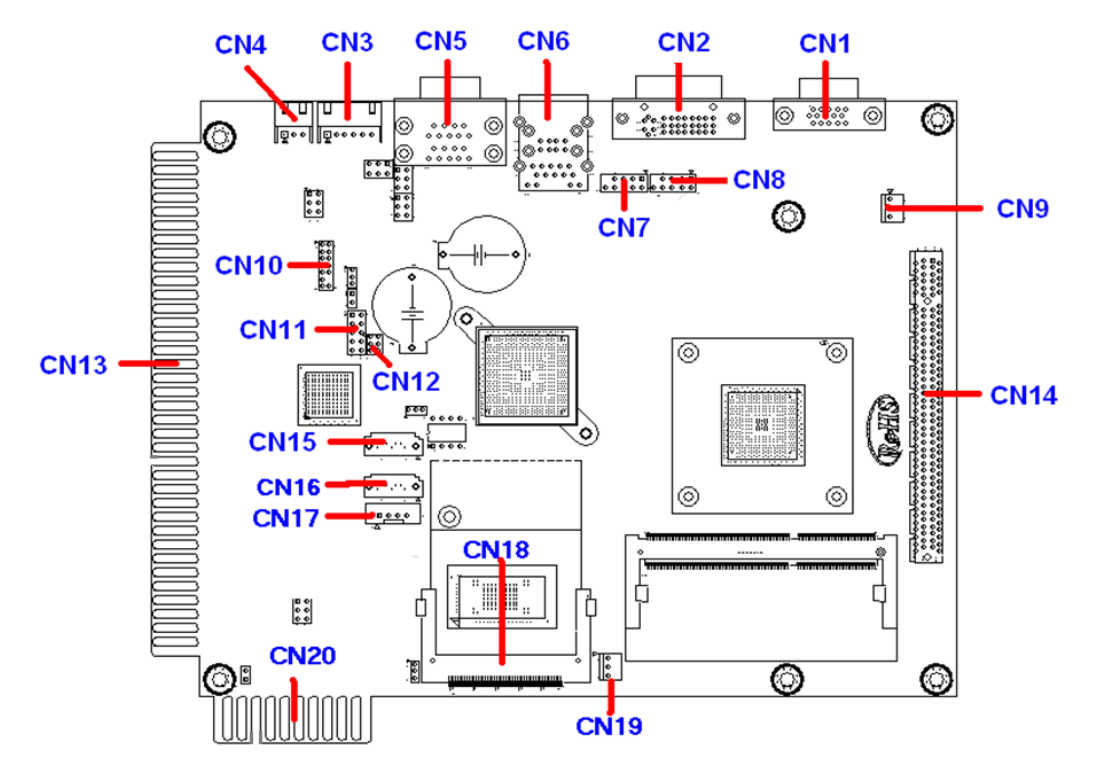

| Connector | Define                | Connector | Define                    |
|-----------|-----------------------|-----------|---------------------------|
| CN1       | VGA Connector         | CN11      | FPGA DOWNLOAD PIN         |
| CN2       | DVI-I Connector       | CN12      | FPGA RESERVED             |
| CN3       | COM 3 (SIM232&CCTALK) | CN13      | GOLDEN-FINGER1            |
| CN4       | COM 4 (SIM232)        | CN14      | PCI_EXPRESS_X4 (x16 slot) |
| CN5       | COM 1 & 2 Connector   | CN15      | SATA 1 CONNECTOR          |
| CN6       | RJ45&USB 0/1          | CN16      | SATA 2 CONNECTOR          |
| CN7       | USB 4/5 PIN HEADER    | CN17      | SATA POWER CONNECTOR      |
| CN8       | USB 2/3 PIN HEADER    | CN18      | CF Socket                 |
| CN9       | SYSTEM FAN CONNECTOR  | CN19      | CPU FAN CONNECTOR         |
| CN10      | LPC PIN HEADER        | CN20      | GOLDEN-FINGER2            |

WIN Enterprises, Inc.

#### Jumper:

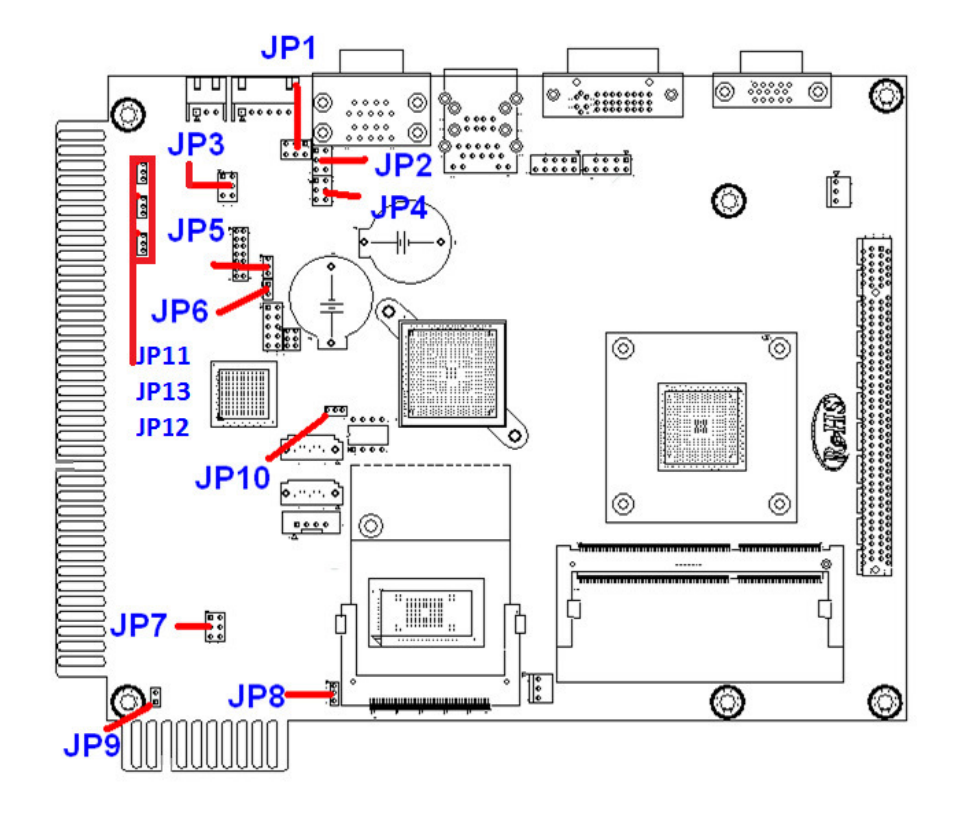

| Connector    | Define                                                             | Connector | Define                                 |
|--------------|--------------------------------------------------------------------|-----------|----------------------------------------|
| JP1          | COM2 MODE SELECT                                                   | JP6       | FPGA RESERVED                          |
|              | (1-2: RS232 ; 3-4: RS485 4-Wire ; 5-6:                             |           |                                        |
|              | RS485 2-Wire)                                                      |           |                                        |
| JP2          | COM2 MODE SELECT                                                   | JP7       | AUDIO ON/OFF                           |
|              | (1-3short 2-4short: RS232 ; 3-5                                    |           | (1-3short 2-4short: Audio ON; 3-5short |
|              | short4-6 short: RS485)                                             |           | 4-6short: Audio OFF)                   |
| JP3          | COM3 MODE SELECT                                                   | JP8       | NANDrive_WP_N(1-2:ON 2-3:OFF)          |
|              | (1-3short 2-4short: SIM232; 3-5short                               |           |                                        |
|              | 4-6short: CCTALK)                                                  |           |                                        |
| JP4          | COM2 MODE SELECT                                                   | JP9       | RESET                                  |
|              | (1-3short 2-4short : RS232 ; 3-5short                              |           |                                        |
|              | 4-6short : RS485)                                                  |           |                                        |
| JP5          | Clear CMOS                                                         | JP10      | EEPROM_WP_N (1-2:ON 2-30FF)            |
|              | (1-2: Hold CMOS; 2-3: Clear CMOS)                                  |           |                                        |
| JP11, 12, 13 | Golden finger Power (1-2:+5V ; 2-3:+12)                            |           |                                        |
|              | Note: Please setup jumper according to external I/O voltage usage. |           |                                        |

16

#### 2.2 Connector and Jumper Setting

#### **CN1: VGA pin header**

| Pin | Define | Pin | Define |
|-----|--------|-----|--------|
| 1   | RED    | 2   | GREEN  |
| 3   | BLUE   | 4   | NC     |
| 5   | Ground | 6   | Ground |
| 7   | Ground | 8   | Ground |
| 9   | +5V    | 10  | Ground |
| 11  | NC     | 12  | SDA    |
| 13  | HSYNC  | 14  | VSYNC  |
| 15  | SCL    |     |        |

#### **CN2: DVI Connector (DVI-I)**

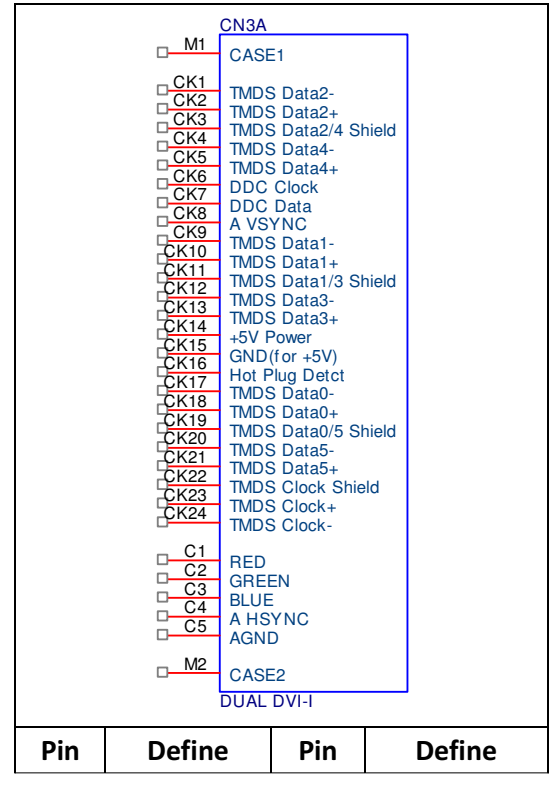

| M1   | CASE GND  | M2   | CASE GND  |
|------|-----------|------|-----------|
| CK1  | DP0_TX0_N | CK2  | DP0_TX0_P |
| CK3  | GND       | CK4  | -         |
| CK5  | -         | CK6  | DP0_AUX_P |
| CK7  | DP0_AUX_N | CK8  | -         |
| СК9  | DP0_TX1_N | CK10 | DP0_TX1_P |
| CK11 | GND       | CK12 | -         |
| CK13 | -         | CK14 | +5V       |
| CK15 | GND       | CK16 | DVID_HPD  |
| CK17 | DP0_TX2_N | CK18 | DP0_TX2_P |
| CK19 | GND       | CK20 | -         |
| CK21 | -         | CK22 | GND       |
| CK23 | DP0_TX3_N | CK24 | DP0_TX3_P |
| C1   | Red       | C2   | Green     |
| C3   | Blue      | C4   | Hsync     |
| C5   | AGND      |      |           |

#### CN3: COM3

| Pin | Define |
|-----|--------|
| 1   | +12V   |
| 2   | CCTALK |
| 3   | GND    |
| 4   | SOUT   |
| 5   | SIN    |
| 6   | GND    |

#### CN4: COM4

| Pin | Define |
|-----|--------|
| 1   | SOUT   |
| 2   | SIN    |
| 3   | GND    |

#### CN5:COM1 and COM2 Jack

| А   | A9<br>1 0<br>1 B9 B1 |     | 5<br>— A5 |
|-----|----------------------|-----|-----------|
| Pin | Signal               | Pin | Signal    |
| A1  | DCD                  | B1  | DCD       |
| A2  | RXD                  | B2  | RXD       |
| A3  | TXD                  | B3  | TXD       |
| A4  | DTR                  | B4  | DTR       |
| A5  | Ground               | B5  | Ground    |
| A6  | DSR                  | B6  | DSR       |
| A7  | RTS                  | B7  | RTS       |
| A8  | СТЅ                  | B8  | стѕ       |
| A9  | R1                   | B9  | R1        |

#### CN6: USB and 100/10 LAN RJ45 Jack

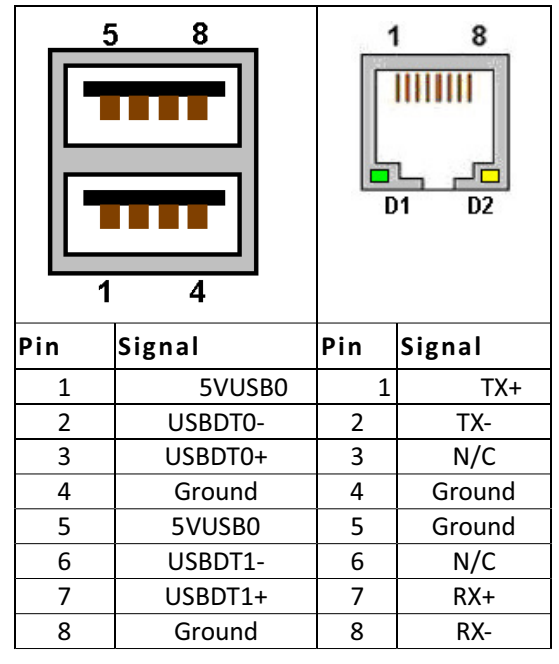

#### CN7 & CN8: USB pin header

| 2 iN |          |     | ١N      |
|------|----------|-----|---------|
|      | 000      | 20  | 0       |
|      | 000      | 00  |         |
| 1    |          |     |         |
| Pin  | Define   | Pin | Define  |
| 1    | +5V      | 2   | +5V     |
| 3    | PODATA-  | 4   | P1DATA- |
| 5    | PODATA+  | 6   | P1DATA+ |
| 7    | GND      | 8   | GND     |
| 9    | Reserved | 10  | GND     |

#### **CN9: SYSTEM FAN Connector**

| Pin | Define |
|-----|--------|
| 1   | Ground |
| 2   | +12V   |
| 3   | NC     |

#### **CN10: LPC Connector**

|     | 13<br>00000<br>14 | 1<br>0000<br>0000<br>2 |        |
|-----|-------------------|------------------------|--------|
| Pin | Define            | Pin                    | Define |
| 1   | +3.3V             | 2                      | AD 0   |
| 3   | AD 1              | 4                      | AD 2   |
| 5   | AD 3              | 6                      | Frame# |
| 7   | PCIERST#          | 8                      | +5V    |
| 9   | CLOCK             | 10                     | PME#   |
| 11  | GND               | 12                     |        |
| 13  | SERIRQ            | 14                     | LDRQ   |

#### **CN11: FPGA Update Pin Header**

| CN17<br>0 1 2 0<br>3 3<br>0 5 6 6<br>9 10<br>Pin Header 2'5(2.54mm) |        |     |        |
|---------------------------------------------------------------------|--------|-----|--------|
| Pin                                                                 | Define | Pin | Define |
| 1                                                                   | ТСК    | 2   | GND    |
| 3                                                                   | TDO    | 4   | NC     |
| 5                                                                   | TMS    | 6   | VJTAG  |
| 7                                                                   | VPUMP  | 8   | TRST   |
| 9                                                                   | TDI    | 10  | GND    |

#### **CN12: FPGA Reserved**

| Solder (Bottom) Side |             | Component (Top) Side |               |
|----------------------|-------------|----------------------|---------------|
| Golden Finger Pin#   | Signal Name | Golden Finger Pin#   | Signal Name   |
| B1                   | GND         | A1                   | GND           |
| B2                   | SPEAKER -   | A2                   | SPEAKER + (R) |
| B3                   | SPEAKER -   | A3                   | SPEAKER + (L) |
| B4                   | IN19        | A4                   | INO           |
| B5                   | IN20        | A5                   | IN1           |
| B6                   | IN21        | A6                   | IN2           |
| B7                   | IN22        | A7                   | IN3           |
| B8                   | IN23        | A8                   | IN4           |
| B9                   | IN24        | A9                   | IN5           |
| B10                  | IN25        | A10                  | IN6           |
| B11                  | Nc          | A11                  | IN7           |
| B12                  | Nc          | A12                  | IN8           |
| B13                  | Nc          | A13                  | IN9           |
| B14                  |             | A14                  |               |
| B15                  | Nc          | A15                  | IN11          |
| B16                  | Nc          | A16                  | IN12          |
| B17                  | IN26        | A17                  | IN13          |
| B18                  | IN27        | A18                  | IN14          |
| B19                  | IN28        | A19                  | IN15          |
| B20                  | IN29        | A20                  | IN16          |
| B21                  | IN30        | A21                  | IN17          |
| B22                  | IN31        | A22                  | IN18          |
| B23                  | OUT12       | A23                  | OUT0          |
| B24                  | OUT13       | A24                  | OUT1          |
| B25                  | OUT14       | A25                  | OUT2          |
| B26                  | OUT15       | A26                  | OUT3          |
| B27                  | OUT16       | A27                  | OUT4          |
| B28                  | OUT17       | A28                  | OUT5          |
| B29                  | OUT18       | A29                  | OUT6          |
| B30                  | OUT19       | A30                  | OUT7          |
| B31                  | OUT20       | A31                  | OUT8          |
| B32                  | OUT21       | A32                  | OUT9          |

#### CN13: 72-pin Golden Finger Pin Definition (PCB & Edge Connector)

| B33 | OUT22 | A33 | OUT10           |
|-----|-------|-----|-----------------|
| B34 | OUT23 | A34 | OUT11 (ULN2803) |
| B35 | GND   | A35 | GND             |
| B36 | GND   | A36 | GND             |

#### CN14: PCI\_Expressx16

### CN15 & CN16 SATA Connector

|     | $7 \underbrace{\begin{bmatrix} 6 & 5 & 3 & 2 \\ \hline 0 & 0 & 0 \\ \hline 4 \end{bmatrix} 1$ |
|-----|-----------------------------------------------------------------------------------------------|
| Pin | Define                                                                                        |
| 1   | GND                                                                                           |
| 2   | ТХР                                                                                           |
| 3   | TXN                                                                                           |
| 4   | GND                                                                                           |
| 5   | RXN                                                                                           |
| 6   | RXP                                                                                           |
| 7   | GND                                                                                           |

#### **CN17: SATA POWER CONNECTOR**

| Pin | Define |
|-----|--------|
| 1   | +12V   |
| 2   | GND    |
| 3   | GND    |
| 4   | +5V    |

#### **CN18: CF SOCKET**

| Pin | Define      | Pin | Define       |
|-----|-------------|-----|--------------|
| 1   | GND         | 26  | CF_CD-1      |
| 2   | IDE_PDD3    | 27  | IDE_PDD11    |
| 3   | IDE_PDD4    | 28  | IDE_PDD12    |
| 4   | IDE_PDD5    | 29  | IDE_PDD13    |
| 5   | IDE_PDD6    | 30  | IDE_PDD14    |
| 6   | IDE_PDD7    | 31  | IDE_PDD15    |
| 7   | IDE_PDCS1_N | 32  | IDE_PDCS3_N  |
| 8   | GND         | 33  | GND          |
| 9   | GND         | 34  | IDE_PDIOR_N  |
| 10  | GND         | 35  | IDE_PDIOW_N  |
| 11  | GND         | 36  | CF_PIN36     |
| 12  | GND         | 37  | IDE_IRQ      |
| 13  | +5V         | 38  | +5V          |
| 14  | GND         | 39  | GND          |
| 15  | GND         | 40  | NC           |
| 16  | GND         | 41  | IDE_RST_N    |
| 17  | GND         | 42  | IDE_PDIORDY  |
| 18  | IDE_PDA2    | 43  | IDE_PDDREQ   |
| 19  | IDE_PDA1    | 44  | IDE_PDDACK_N |
| 20  | IDE_PDA0    | 45  | IDE_ACTP_N   |
| 21  | IDE_PDD0    | 46  | IDE_PDIAG_N  |
| 22  | IDE_PDD1    | 47  | IDE_PDD8     |
| 23  | IDE_PDD2    | 48  | IDE_PDD9     |
| 24  | IDE_CS16_N  | 49  | IDE_PDD10    |
| 25  | NC          | 50  | GND          |

#### **CN19: CPU FAN Connector**

| Pin | Define |
|-----|--------|
| 1   | Ground |
| 2   | +12V   |
| 3   | NC     |

| Solder (Bottom) Side |                | Component (Top) Side |                |
|----------------------|----------------|----------------------|----------------|
| Golden Finger Pin#   | Signal Name    | Golden Finger Pin#   | Signal Name    |
| B1                   | GND            | A1                   | GND            |
| B2                   | GND            | A2                   | GND            |
| B3                   | +5V            | A3                   | +5V            |
| B4                   | +5V            | A4                   | +5V            |
| B5                   | +12V           | A5                   | +12V           |
| B6                   | +12V + R       | A6                   | +12V + R       |
| B7                   | OUT11 (MOSFET) | A7                   | OUT11 (MOSFET) |
| B8                   |                | A8                   |                |
| B9                   | GND            | A9                   | GND            |
| B10                  | GND            | A10                  | GND            |

#### CN20: 20-pin Golden Finger Pin Definition (PCB & Edge Connector)

#### 2.3 CompactFlash Card Socket Pin Define

CompactFlash<sup>TM</sup> card is a small removable mass storage device. It can provide complete PCMCIA-ATA functionality and compatibility plus True IDE functionality compatible with ATA/ATAPI-4.

CompactFlash<sup>TM</sup> storage products are solid state form factor, it means they contain no moving parts. Thus, it provides users with much greater protection of the data than conventional magnetic disk device.

| Pin | Assignment | Pin | Assignment | Pin | Assignment | Pin | Assignment | Pin | Assignment |
|-----|------------|-----|------------|-----|------------|-----|------------|-----|------------|
| 1   | Ground     | 11  | Ground     | 21  | D00        | 31  | D15        | 41  | RESET      |
| 2   | D03        | 12  | Ground     | 22  | D01        | 32  | CS         | 42  | ORDY       |
| 3   | D04        | 13  | VCC/+5V    | 23  | D02        | 33  | NC         | 43  | DREG       |
| 4   | D05        | 14  | Ground     | 24  | WP         | 34  | IOR        | 44  | DACK       |
| 5   | D06        | 15  | Ground     | 25  | NC         | 35  | IOW        | 45  | LED        |
| 6   | D07        | 16  | Ground     | 26  | NC         | 36  | WE         | 46  | BVD        |
| 7   | CS         | 17  | Ground     | 27  | D11        | 37  | RDY/BSY    | 47  | D08        |
| 8   | Ground     | 18  | A02        | 28  | D12        | 38  | VCC/+5V    | 48  | D09        |
| 9   | Ground     | 19  | A01        | 29  | D13        | 39  | SCSE       | 49  | D10        |
| 10  | Ground     | 20  | A00        | 30  | D14        | 40  | NC         | 50  | Ground     |

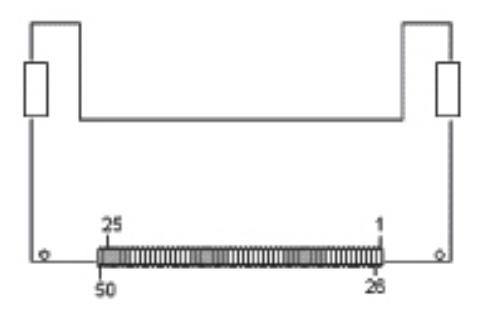

WIN Enterprises, Inc.

#### **Chapter 3. BIOS Setup**

The ROM chip of your MB-64010 board is configured with a customized Basic Input/Output System (BIOS) from AMI BIOS. The BIOS is a set of permanently recorded program routines that give the system its fundamental operational characteristics. It also tests the computer and determines how the computer reacts to instructions that are part of programs.

The BIOS is made up of code and programs that provide the device-level control for the major I/O devices in the system. It contains a set of routines (called POST, for Power-On Self Test) that check out the system when you turn it on. The BIOS also includes CMOS Setup program, so no disk-based setup program is required CMOS RAM stores information for:

- Date and time
- Memory capacity of the appliance
- Type of display adapter installed
- Number and type of disk drives

The CMOS memory is maintained by battery installed on the MB-64010 board. By using the battery, all memory in CMOS can be retained when the system power switch is turned off. The system BIOS also supports easy way to reload the CMOS data when you replace the battery of the battery power lose.

#### 3.1 Quick Setup

In most cases, you can quickly configure the system by choosing the following main menu options:

- Choose "Exit" → "Load Optimal Defaults" from the main menu. This loads the setup default values from the BIOS Features Setup and Chipset Features Setup screens.
- 2. Choose "Main" & "Advanced" from the main menu. This option lets you configure the date and time, hard disk type, floppy disk drive type, primary display and more.
- 3. In the main menu, press F10 ("Save Changes and Exit") to save your changes and reboot the system.

#### 3.2 Entering the CMOS Setup Program

Use the CMOS Setup program to modify the system parameters to reflect the options installed in your system and to customize your system. For example, you should run the Setup program after you:

- Received an error code at startup
- Install another disk drive
- Use your system after not having used it for a long time
- Find the original setup missing
- Replace the battery
- Change to a different type of CPU
- Run the AMI Flash program to update the system BIOS

Run the CMOS Setup program after you turn on the system. On-screen instructions explain how to use the program.

#### Enter the CMOS Setup program's main menu as follows:

- Turn on or reboot the system. After the BIOS performs a series of diagnostic checks, the following message appears: "Press DEL to enter SETUP"
- 2. Press the <DEL> key to enter CMOS Setup program. The main menu appears:

| Aptio Setup Ut<br>Main Advanced Chipset Bo                                                              | ility – Copyright (C) 2011 Americar<br>oot Security Save & Exit                       | ) Megatrends, Inc.                                                                                                    |
|----------------------------------------------------------------------------------------------------|---------------------------------------------------------------------------------------|----------------------------------------------------------------------------------------------------|
| BIOS Information<br>BIOS Vendor<br>Core Version<br>Compliancy<br>Project Version<br>Build Date and Time | American Megatrends<br>4.6.5.1<br>UEFI 2.3; PI 1.2<br>Manua003<br>11/18/2013 11:20:24 | Set the Date. Use Tab to<br>switch between Data elements.                                                                                                    |
| Memory Information<br>Total Memory                                                                      | 2048 MB (DDR3)                                                                        |                                                                                                    |
| System Date<br>System Time                                                                              | [Mon 11/18/2013]<br>[11:34:28]                                                        |                                                                                                    |
| Access Level                                                                                            | Administrator                                                                         | <pre>++: Select Screen f↓: Select Item Enter: Select +/-: Change Opt. F1: General Help F2: Previous Values F3: Optimized Defaults F4: Save &amp; Exit ESC: Exit</pre> |
| Version 2.14.                                                                                           | 1219. Copyright (C) 2011 American ⊨                                                   | legatrends, Inc.                                                                                                    |

Main: For changing the basic system configurations.

Advanced: For changing the advanced system settings.

Chipset: For changing the chipset settings.

**Boot:** For changing the system boot configurations.

Security: Use this menu to set User and Supervisor Passwords.

Save&Exit: For selecting the exit options and loading default settings.

In the main menu, press <F4> ("Save Changes and Exit") to save your changes and reboot the system. Press <ESC> ("Exit") to ignore your changes and exits the program.

3. Choose a setup option with the arrow keys and press <Enter>. See the following sections for a brief description of each setup option.

#### 3.3 Menu Options

The main menu options of the CMOS Setup program are described in the following and the following sections of this chapter.

BIOS Information: Displays the auto-detected BIOS information.

BIOS Vendor: Core Version: Compliancy:

Project Version:

Build Date and Time:

**Memory Information:** Displays the auto-detected system memory.

**Total Memory:** 

System Date [Day mm/dd/yyyy]: This item allows you to set the system date.

SystemTime: [hour:min:sec]: This item allows you to set the system time.

Access Level: This item allows you to set the authority to access system.

#### 3.4 Advanced Menu

The Advanced menu items allow you to change the settings for the CPU and other system devices.

Use the Advanced Setup option as follows:

1. Choose "Advanced" from the main menu. The following screen appears:

| Aptio Setup Utility – Copyright (C) 2011 American<br>Main <mark>Advanced </mark> Chipset Boot Security Save & Exit | Megatrends, Inc.                                                                                                    |
|----------------------------------------------------------------------------------------------------|----------------------------------------------------------------------------------------------------|
| Trusted Computing CPU Information IDE Configuration USB Configuration Platform Function Super IO Configuration     | Trusted Computing Settings<br>++: Select Screen<br>1: Select Item<br>Enter: Select<br>+/-: Change Opt.<br>F1: General Help<br>F2: Previous Values<br>F3: Optimized Defaults<br>F4: Save & Exit<br>ESC: Exit |
| Version 2.14.1219. Copyright (C) 2011 American Me                                                                  | egatrends, Inc.                                                                                                    |

- 2. Use the arrow keys to move between fields. Modify the selected field using the PgUP/PgDN/+/- keys. Some fields let you enter numeric values directly.
- 3. After you have finished with the Advanced setup, press the <ESC> key to return to the main menu.

#### 3.4.1 Trusted Computing

This sub menu allows you to set or change the configurations for the TPM function.

| Aptio Setup Utili<br>Advanced                                                                | ty – Copyright (C) 2011 Am               | erican Megatrends, Inc.                                                                                                    |
|----------------------------------------------------------------------------------------------|------------------------------------------|----------------------------------------------------------------------------------------------------|
| Configuration<br>TPM State<br>Pending operation                                              | [Disabled]<br>[None]                     | Enable/Disable Security<br>Device. NOTE: Your Computer<br>will reboot during restart in<br>order to change State of the<br>Device.                                             |
| Current Status Information<br>TPM Enabled Status:<br>TPM Active Status:<br>TPM Owner Status: | [Disabled]<br>[Deactivated]<br>[UnOwned] |                                                                                                    |
|                                                                                              |                                          | ++: Select Screen<br>14: Select Item<br>Enter: Select<br>+/-: Change Opt.<br>F1: General Help<br>F2: Previous Values<br>F3: Optimized Defaults<br>F4: Save & Exit<br>ESC: Exit |
| Version 2.14.121                                                                             | 9. Copyright (C) 2011 Amer               | ican Megatrends, Inc.                                                                                                    |

#### Configuration

#### TPM State: [Disabled]

This item allows you to enable or disable security device.

[Note]: Your computer will reboot during restart in order to change state of the device.

#### Pending operation: [None]

#### **Current Status Information**

This information shows current status of TPM with following items.

#### **TPM Enabled Status:** [Disabled]

**TPM Active Status:** [Deactivated]

TPM Owner Status: [UnOwned]

#### 3.4.2 CPU Information

This sub-menu shows the CPU related information which is automatically detected by BIOS.

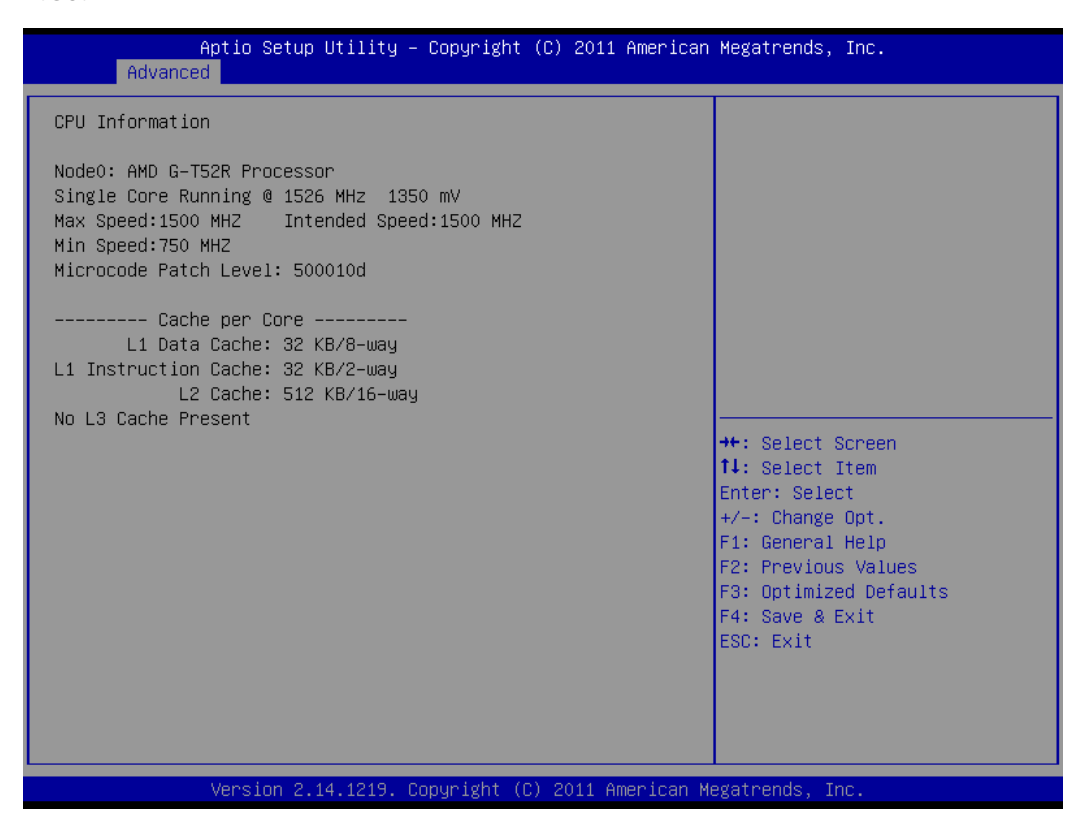

#### **CPU Information**

This information shows CPU information which using in the system. CPU information includes messages like processor type, power consumption under running frequency, operating speed as well as cache size.

#### 3.4.3 IDE Configuration

This sub menu shows the IDE/SATA device information which is automatically detected by BIOS.

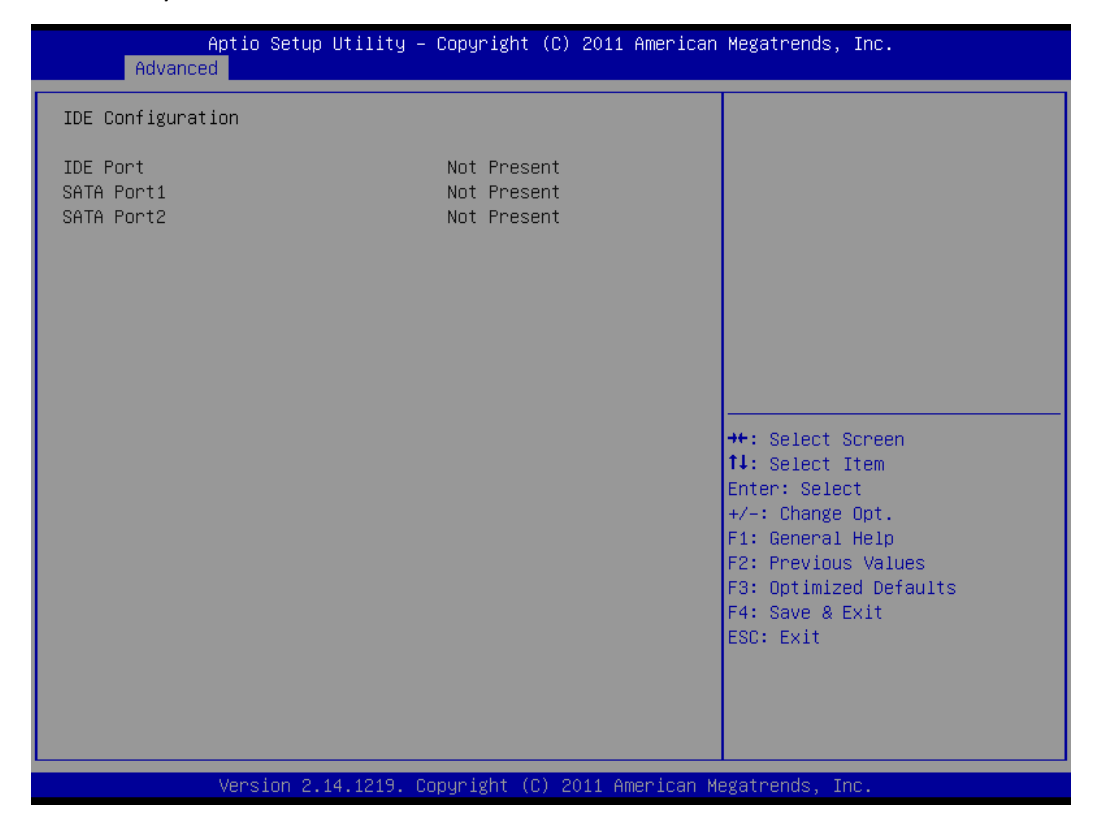

**IDE Configuration** 

#### 3.4.4 USB Configuration

| Aptio Setup Utility -<br>Advanced                                                                                                    | Copyright (C) 2011 American              | Megatrends, Inc.                                                                                                    |
|----------------------------------------------------------------------------------------------------|------------------------------------------|----------------------------------------------------------------------------------------------------|
| USB Configuration                                                                                                    |                                          | Enables Legacy USB support.                                                                                                  |
| USB Devices:<br>1 Drive, 1 Keyboard                                                                                                    |                                          | AUTU option disables legacy<br>support if no USB devices are<br>connected. DISABLE option will<br>keep USB devices available |
| Legacy USB Support                                                                                                    | [Enabled]                                | only for EFI applications.                                                                                                   |
| EHCI Hand-off                                                                                                    | [Disabled]                               |                                                                                                    |
| Port 60/64 Emulation                                                                                                    | [Enabled]                                |                                                                                                    |
| USB hardware delays and time-outs:<br>USB transfer time-out<br>Device reset time-out<br>Device power-up delay<br>Mass Storage Devices:<br>KingstonDataTraveler 2.0PMAP | [20 sec]<br>[20 sec]<br>[Auto]<br>[Auto] | <pre>++: Select Screen f↓: Select Item Enter: Select +/-: Change Opt. F1: General Help F2: Previous Values</pre>             |
|                                                                                                    |                                          | F3: Optimized Defaults                                                                                                    |
|                                                                                                    |                                          | F4: Save & Exit                                                                                                    |
|                                                                                                    |                                          | LOOP EAR                                                                                                    |
|                                                                                                    |                                          |                                                                                                    |
|                                                                                                    |                                          |                                                                                                    |
|                                                                                                    |                                          |                                                                                                    |
| Version 2.14.1219. C                                                                                                    | opyright (C) 2011 American M             | legatrends, Inc.                                                                                                    |

This sub-menu allows you to set the parameters to support USB devices you are going to use. Mass storage will be detected automatically by system. The menu also allows you to enable/disable legacy USB device and EHCI hand-off.

#### 3.4.5 Platform Function

| Aptio S<br>Advanced | etup Utility – Copyright (C) 2011 Ameri | can Megatrends, Inc.                      |
|---------------------|-----------------------------------------|-------------------------------------------|
| Display Mode        | [CRT+CRT]                               | Display Mode                              |
| Watch dog Mode      | [Sec]                                   |                                           |
| Watch dog Timer     | 0                                       |                                           |
|                     |                                         |                                           |
|                     |                                         |                                           |
|                     |                                         |                                           |
|                     |                                         |                                           |
|                     |                                         |                                           |
|                     |                                         | ++: Select Screen                         |
|                     |                                         | I∔: Select Item<br>Enter: Select          |
|                     |                                         | +/-: Change Opt.<br>E1: General Help      |
|                     |                                         | F2: Previous Values                       |
|                     |                                         | F3: Optimized Defaults<br>F4: Save & Exit |
|                     |                                         | ESC: Exit                                 |
|                     |                                         |                                           |
|                     |                                         |                                           |
| Versio              | n 2.14.1219. Copyright (C) 2011 America | n Megatrends. Inc.                        |

Display Mode. This item allows user to change display method.

This menu allows you to setup watchdog timer. The timer can be set in a second- or minute-mode.

#### 3.4.6 Super IO Configuration

| Aptio Setup Utility -<br>Advanced                                                                                                    | Copyright (C) 2011 American | Megatrends, Inc.                                                                                                    |
|----------------------------------------------------------------------------------------------------|-----------------------------|----------------------------------------------------------------------------------------------------|
| Super IO Configuration                                                                                                    |                             | Set Parameters of Serial Port<br>1 (COMA)                                                                                                    |
| Super IO Chip<br>> Serial Port 1 Configuration<br>> Serial Port 2 Configuration<br>> Serial Port 3 Configuration<br>> Serial Port 4 Configuration | Fintek F81216               | ★: Select Screen<br>14: Select Item<br>Enter: Select<br>+/-: Change Opt.<br>F1: General Help<br>F2: Previous Values<br>F3: Optimized Defaults<br>F4: Save & Exit<br>ESC: Exit |
| Version 2.14.1219. Co                                                                                                    | pyright (C) 2011 American M | egatrends, Inc.                                                                                                    |

Super IO function provides 4 ports IO for various control. Those ports can be configured respectively.

#### 3.5 Chipset Menu

Use the Chipset Setup option as follows:

1. Choose "Chipset" from the main menu. The following screen appears.

| Aptio Setup Utility – Copyright (C) 2011 America<br>Main Advanced <mark>Chipset</mark> Boot Security Save & Exit | n Megatrends, Inc.                                                                                                    |
|----------------------------------------------------------------------------------------------------|----------------------------------------------------------------------------------------------------|
| ▶ North Bridge<br>▶ South Bridge                                                                                 | North Bridge Parameters                                                                                                    |
|                                                                                                    | <pre>++: Select Screen 11: Select Item Enter: Select +/-: Change Opt. F1: General Help F2: Previous Values F3: Optimized Defaults F4: Save &amp; Exit ESC: Exit</pre> |
| Version 2.14.1219. Copyright (C) 2011 American                                                                   | Megatrends, Inc.                                                                                                    |

 Move between items and select values by using the arrow keys. Modify the selected field the PgUP/PgDN keys. For information on the various options, press <F1> key.

3. After you have finished with the Chipset Setup, press the <ESC> key to return to the main menu.

#### 3.5.1 North Bridge

| Aptio Setup Utility – Copyright (C) 2011 American<br><mark>Chipset</mark>                       | Megatrends, Inc.                                                              |
|-------------------------------------------------------------------------------------------------|-------------------------------------------------------------------------------|
| North Bridge Configuration                                                                      | GFX Configuration                                                             |
| Memory Information<br>Memory Clock: 667 MHZ<br>Total Memory: 2048 MB (DDR3)                     |                                                                               |
| <ul> <li>GFX Configuration</li> <li>Memory Configuration</li> <li>Memory Information</li> </ul> |                                                                               |
|                                                                                                 |                                                                               |
|                                                                                                 | t↓: Select Item<br>Enter: Select                                              |
|                                                                                                 | +/-: Change Opt.<br>F1: General Help<br>53: Browiews Values                   |
|                                                                                                 | F2: Previous values<br>F3: Optimized Defaults<br>F4: Save & Exit<br>ESC: Exit |
|                                                                                                 |                                                                               |
| Version 2.14.1219. Copyright (C) 2011 American Mu                                               | egatrends, Inc.                                                               |

It allows you to configure the parameter of NorthBridge, includes clock, timing, VGA frame buffer and etc..

#### 3.5.2 South Bridge

| Aptio Setup<br>Chipset                                                           | Utility – Copyright (C) 20 | 011 American Megatrends,                                                                                                    | Inc.                                                                    |
|----------------------------------------------------------------------------------|----------------------------|----------------------------------------------------------------------------------------------------|-------------------------------------------------------------------------|
| SB CIM Version :                                                                 | 1.1.1.2                    | Options for                                                                                                    | SATA Configuration                                                      |
| <ul> <li>► SB SATA Configuration</li> <li>► SB GPP Port Configuration</li> </ul> |                            |                                                                                                    |                                                                         |
|                                                                                  |                            | ++: Select<br>14: Select<br>Enter: Sele<br>+/-: Change<br>F1: General<br>F2: Previou<br>F3: Optimiz<br>F4: Save &<br>ESC: Exit | Screen<br>Item<br>ct<br>Opt.<br>Help<br>s Values<br>ed Defaults<br>Exit |
| Version 2.1                                                                      | 4.1219. Copyright (C) 201: | l American Megatrends, I                                                                                                    | nc.                                                                     |

It allows you to configure the parameter of SoughBridge, including LAN, Audio, etc.

#### 3.6 Boot Menu

#### Use the Boot Setup option as follows:

1. Choose "Boot" from the main menu. The following screen appears:

| Aptio Setup Utili<br>Main Advanced Chipset <mark>Boot</mark>                                                                    | ty – Copyright (C) 2011 Americ<br>Security Save & Exit                                                          | an Megatrends, Inc.                                                                                                    |
|----------------------------------------------------------------------------------------------------|----------------------------------------------------------------------------------------------------|----------------------------------------------------------------------------------------------------|
| Boot Configuration<br>Setup Prompt Timeout<br>Bootup NumLock State                                                              | 1<br>[0n]                                                                                                    | <ul> <li>Number of seconds to wait for<br/>setup activation key.</li> <li>65535(0xFFFF) means indefinite</li> </ul>                                                   |
| Quiet Boot                                                                                                    | [Disabled]                                                                                                    | waiting.                                                                                                    |
| CSM16 Module Version                                                                                                    | 07.69                                                                                                    |                                                                                                    |
| GateA2O Active<br>Option ROM Messages<br>INT19 Trap Response<br>CSM Support                                                     | [Upon Request]<br>[Force BIOS]<br>[Immediate]<br>[Enabled]                                                      |                                                                                                    |
| Set Boot Priority<br>1st Boot<br>2nd Boot<br>3rd Boot<br>4th Boot<br>5th Boot<br>6th Boot<br>7th Boot<br>Boot Option Priorities | [UEFI: KingstonData]<br>[Hard Disk]<br>[USB Floppy]<br>[USB CD/DVD]<br>[USB Hard Disk]<br>[CD/DVD]<br>[Network] | <pre>++: Select Screen 14: Select Item Enter: Select +/-: Change Opt. F1: General Help F2: Previous Values F3: Optimized Defaults F4: Save &amp; Exit ESC: Exit</pre> |
|                                                                                                    |                                                                                                    |                                                                                                    |
| Version 2.14.121                                                                                                    | 9. Copyright (C) 2011 American                                                                                  | Megatrends, Inc.                                                                                                    |

2. Move between items and select values by using the arrow keys. Modify the selected fields using the PnUP/PgDN Keys. For information on the various options, press <F1> key.

3. After you have finished with the Boot setup, press the <ESC> key to return to the main menu.

#### 3.7 Security Menu

Use the Security Setup option as follows:

1. Choose "Security" from the main menu. The following screen appears:

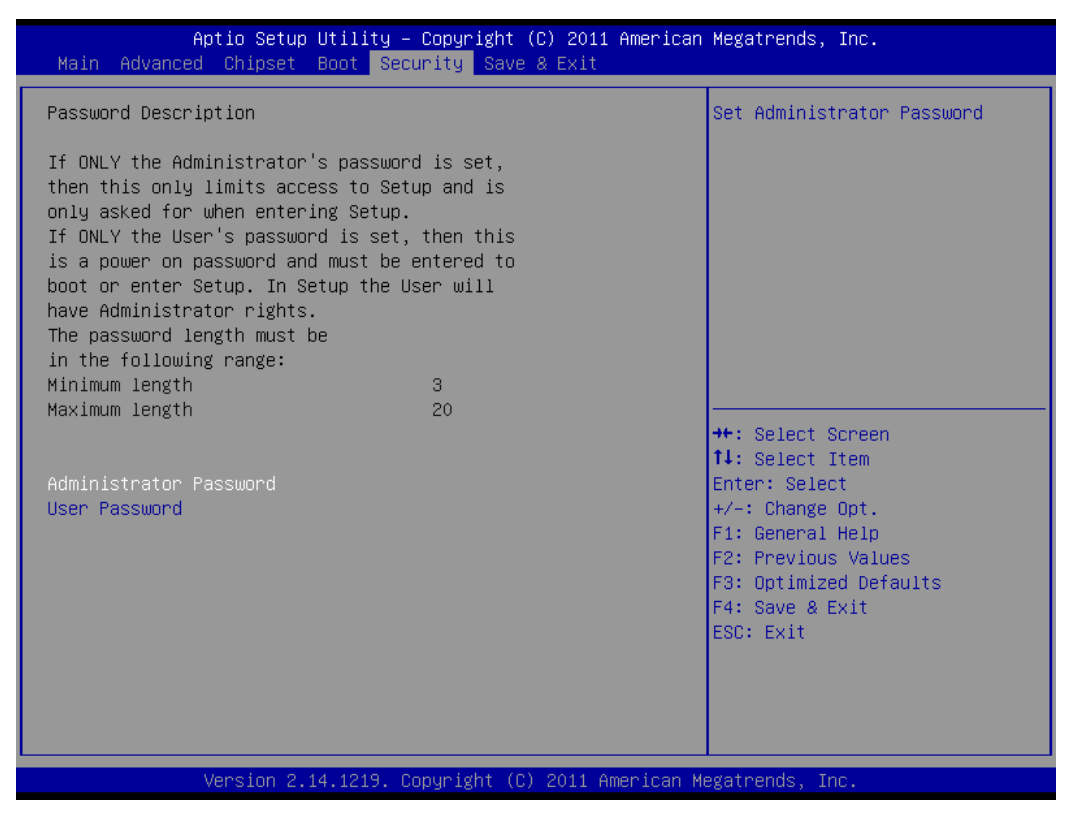

- Move between items and select values by using the arrow keys. Modify the selected fields using the PgUP/PgDN keys. Press the <F1> key for information on the various options.
- 3. After you have finished with the Security setup, press the <ESC> key to return to the main menu.

#### 3.8 Exit

The item allows you to save or discard your changes to the BIOS items; and load the optimal defaults or failsafe defaults for the BIOS items.

Use the Exit option as follows:

1. Choose "Exit" from the main menu, the following screen appears.

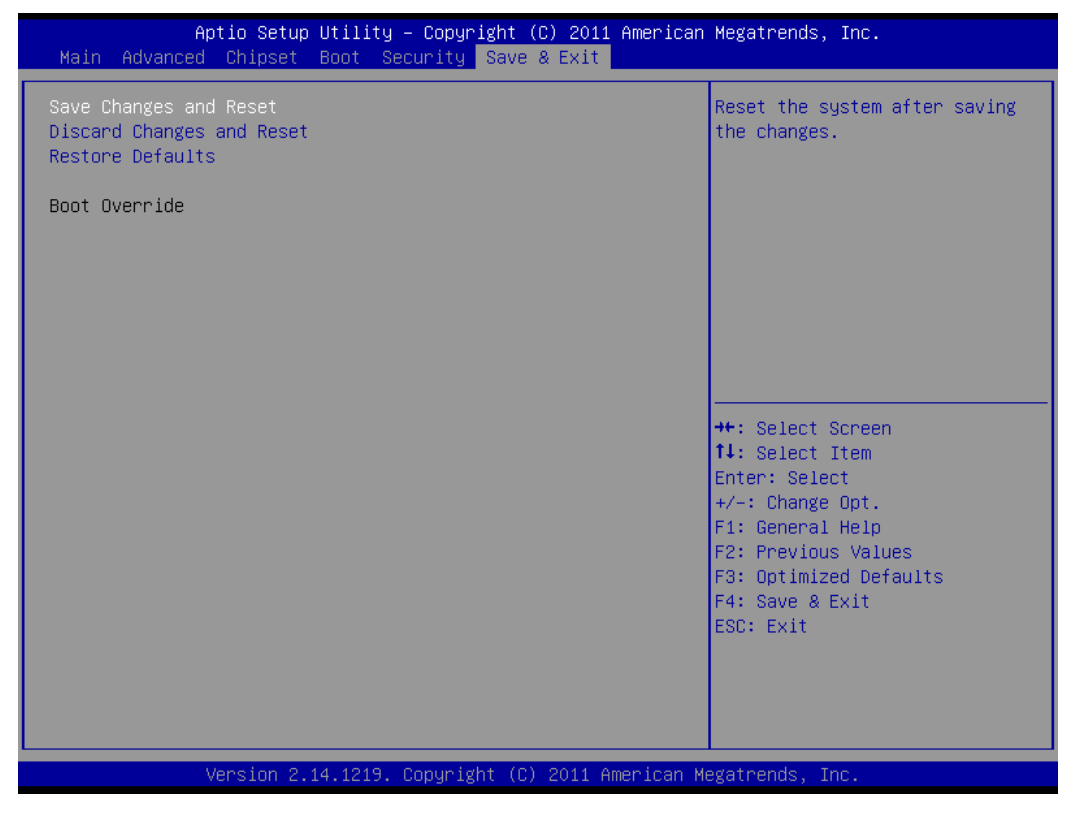

- Move between items and select values by using the arrow keys. Modify the selected fields using the PgUP/PgDN keys. For information on the various options, please press <F1> key.
- Please press the <ESC> key to return the main menu after finishing with the Exit Options.

#### **Appendix A: System Resources**

#### Interrupt Controller:

The MB-64010 is a fully PC compatible appliance. If you would like to use extra add-on cards, please make sure that the IRQs do not conflict.

Any remaining IRQs then may be assigned to this PCI Bus. You are able to use Microsoft's Diagnostic (MDS.EXE) utility included in Windows directory to see their map.

| IRQ   | Assignment                                 |  |  |
|-------|--------------------------------------------|--|--|
| IRQ0  | ISA/Timer                                  |  |  |
| IRQ1  | ISA/Keyboard                               |  |  |
| IRQ2  | ISA/Interrupt re-routing from IRQ8 ~ IRQ15 |  |  |
| IRQ3  | ISA/COM2                                   |  |  |
| IRQ4  | ISA/COM1                                   |  |  |
| IRQ5  | ISA/Free                                   |  |  |
| IRQ6  | ISA/FDD Controller                         |  |  |
| IRQ7  | PCI/PCI-PCI Bridge                         |  |  |
| IRQ8  | ISA/RTC                                    |  |  |
| IRQ9  | ISA/Free                                   |  |  |
| IRQ10 | PCI/IDE Controller                         |  |  |
| IRQ11 | PCI/VGA Adapter                            |  |  |
| IRQ12 | ISA/Mouse                                  |  |  |
| IRQ13 | ISA/Coprocessor                            |  |  |
| IRQ14 | ISA/IDE Controller                         |  |  |
| IRQ15 | ISA/IDE Controller                         |  |  |

#### DMA Channel Assignment:

Channel 4 is by default used to cascade to two controllers

| Channel | Assignment         |  |  |
|---------|--------------------|--|--|
| DMA0    | ISA/Free           |  |  |
| DMA1    | ISA/Free           |  |  |
| DMA2    | ISA/FDD Controller |  |  |
| DMA3    | ISA/Free           |  |  |
| DMA4    | ISA/Cascade        |  |  |
| DMA5    | ISA/Free           |  |  |
| DMA6    | ISA/Free           |  |  |
| DMA7    | ISA/Free           |  |  |

#### Memory Map:

The following table indicates memory of MB-64010. The address ranges specify the run-time code length.

#### Memory below 1 Mb (1 Mb ~ 635 KB)

| Address Range | Туре | Owner       |
|---------------|------|-------------|
| A0000 ~ AFFFF | ISA  | VGA Adapter |
| B0000 ~ BFFFF | ISA  | VGA Adapter |
| C0000 ~ CE3FF | ISA  | Adapter ROM |
| F0000 ~ FFFFF | ISA  | System BIOS |

#### Memory above 1 Mb (1 Mb ~ 1826816 KB)

#### System

| Address Range     | Туре | Owner               |
|-------------------|------|---------------------|
| C0000000~CFFFFFF7 | PCI  | VGA Adapter         |
| D0000000~D00FFFF  | PCI  | PCI-PCI Bridge      |
| FEB00000~FEB3FFFF | PCI  | VGA Adapter         |
| FEB49000~FEB49FFF | PCI  | USB Controller      |
| FEB4C000~FEB4CFFF | PCI  | USB Controller      |
| FEB4E000~FEB4EFFF | PCI  | USB Controller      |
| FEB4F000~FEB4F3FF | PCI  | IDE Controller      |
| FFFF0000~FFFFFFF  | PCI  | Ethernet Controller |

#### **Memory Map**

| Start High | Start Low | Size High | Size     | Туре       |
|------------|-----------|-----------|----------|------------|
| 0000000    | 0000000   | 0000000   | 0009EC00 | Available  |
| 0000000    | 0009EC00  | 0000000   | 00001400 | Reserved   |
| 0000000    | 000E0000  | 0000000   | 00020000 | Reserved   |
| 0000000    | 00100000  | 0000000   | 6F804000 | Available  |
| 0000000    | 6F904000  | 0000000   | 00101000 | NVS Space  |
| 0000000    | 6FA05000  | 0000000   | 0008000  | ACPI Space |
| 0000000    | 6FA0D000  | 0000000   | 00001000 | NVS Space  |
| 0000000    | 6FA0E000  | 0000000   | 0005C000 | Reserved   |
| 0000000    | 6FA6A000  | 0000000   | 0001E000 | NVS Space  |
| 0000000    | 6FA88000  | 0000000   | 00058000 | Reserved   |
| 0000000    | 6FAE0000  | 0000000   | 00007000 | NVS Space  |
| 0000000    | 6FAE7000  | 0000000   | 00419000 | Available  |
| 0000000    | FEC00000  | 0000000   | 00001000 | Reserved   |

| 0000000 | FEC10000 | 00000000 | 00001000 | Reserved |
|---------|----------|----------|----------|----------|
| 0000000 | FED00000 | 0000000  | 00001000 | Reserved |
| 0000000 | FED61000 | 0000000  | 00010000 | Reserved |
| 0000000 | FED80000 | 0000000  | 00010000 | Reserved |
| 0000000 | FEF00000 | 0000000  | 01100000 | Reserved |

#### I/O Map:

The addresses shown in the table are typical locations

| I/O Port    | Assignment         |
|-------------|--------------------|
| 170 ~ 177   | ISA/IDE Controller |
| 1F0 ~ 1F7   | ISA/IDE Controller |
| 2E8 ~ 2EF   | ISA/COM4           |
| 2F8 ~ 2FF   | ISA/COM2           |
| 376 ~       | ISA/IDE Controller |
| 3B0 ~ 3BB   | ISA/VGA Adapter    |
| 3C0 ~ 3DF   | ISA/VGA Adapter    |
| 3E8 ~ 3EF   | ISA/COM3           |
| 3F6 ~       | ISA/IDE Controller |
| 3F8 ~ 3FF   | ISA/COM1           |
| E000 ~ EFFF | PCI/PCI-PCI Bridge |
| F000 ~ F0FE | PCI/VGA Adapter    |
| F100 ~ F10E | PCI/IDE Controller |
| F110 ~ F112 | PCI/IDE Controller |
| F120 ~ F126 | PCI/IDE Controller |
| F130 ~ F132 | PCI/IDE Controller |
| F140 ~ F146 | PCI/IDE Controller |

#### **Appendix B: Development Kit (optional)**

The MB-64010 offers the R217A Gaming I/O testing board and a variety of cables for your development efforts.

#### DK-GA1210-01

| Item & Description                  | Part No.     | Qty |
|-------------------------------------|--------------|-----|
| Gaming I/O testing board            | R217A-01     | 1   |
| 72 pin golden finger cable          | CB-G00027-00 | 1   |
| 20 pin golden finger power cable    | CB-JAM002-01 | 1   |
| SATA cable 35cm                     | CB-SATA07-00 | 1   |
| 4 pin SATA power cable 25cm         | CB-IPOW65-00 | 1   |
| Dual port USB cable 25cm            | CB-IUSB01-00 | 1   |
| GF to ATX power cable w/ fool-proof | CB-POW002-00 | 1   |

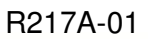

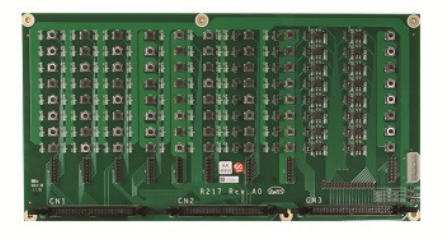

### CB-G00027-00

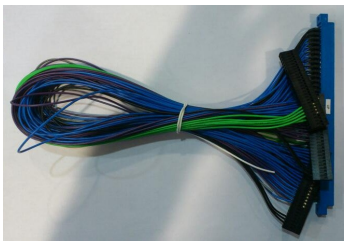

CB-SATA07-00

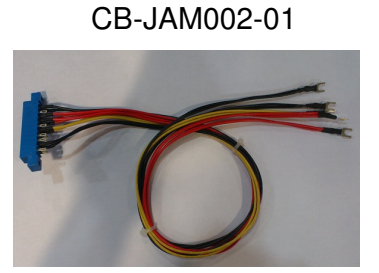

#### CB-IPOW65-00

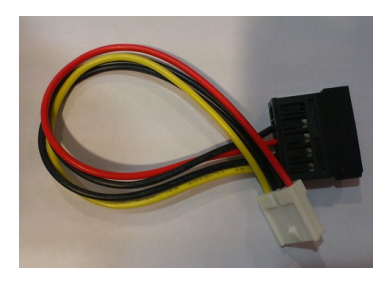

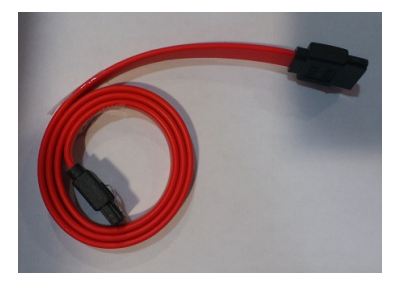

#### CB-IUSB01-00

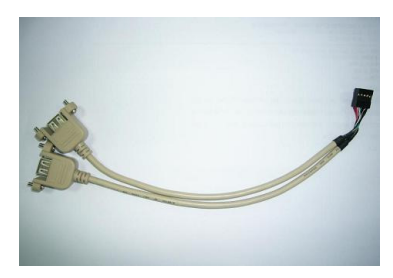

WIN Enterprises, Inc.

CB-POW002-00

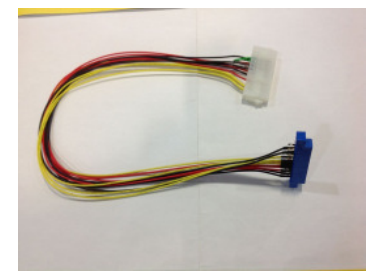

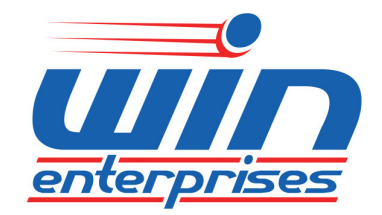

Email: sales@win-ent.com PH: +1 (978) 688-2000